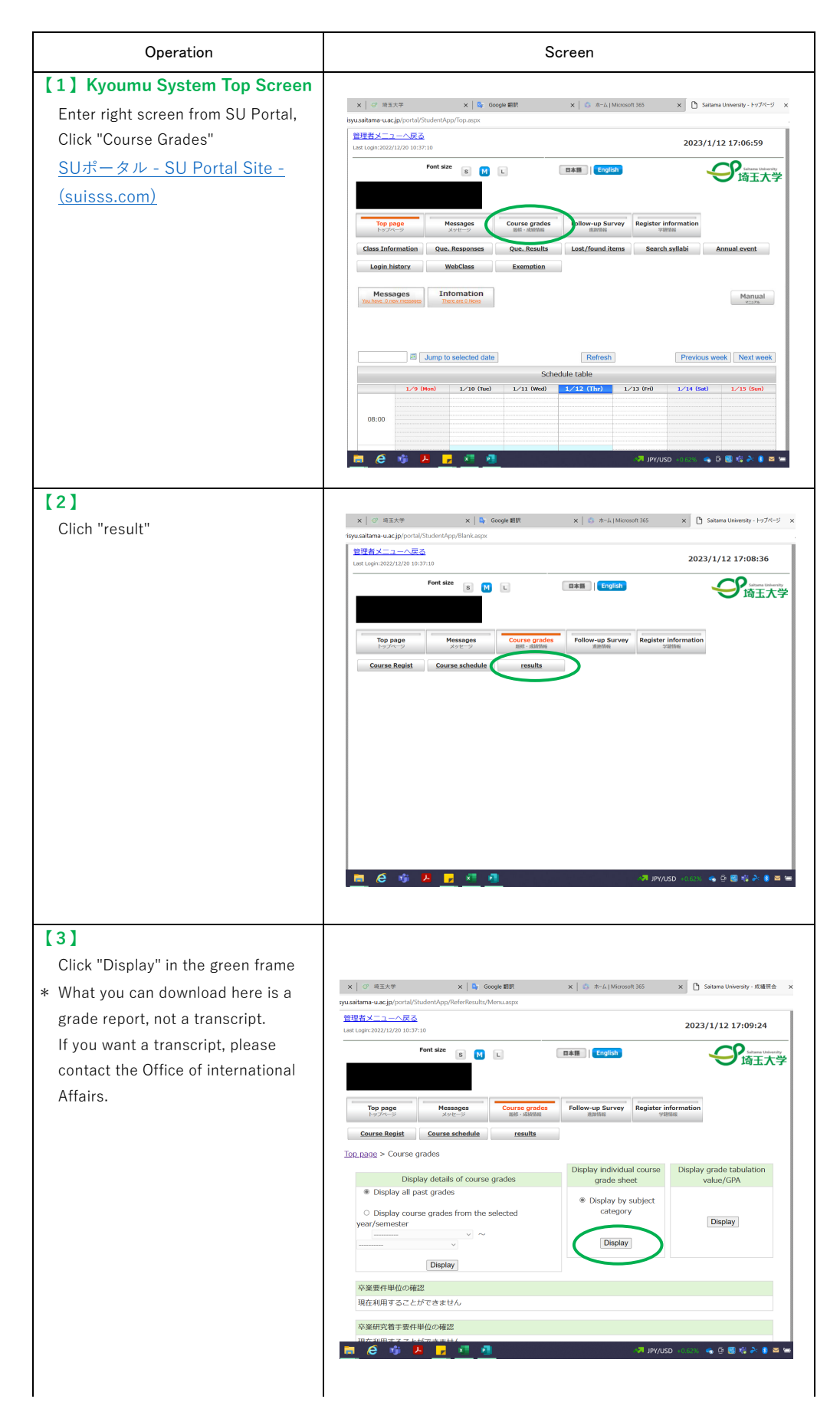

## How to check your grades